# 

gefördert durch

Bayerisches Staatsministerium der Finanzen und für Heimat

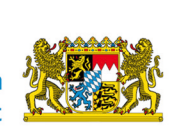

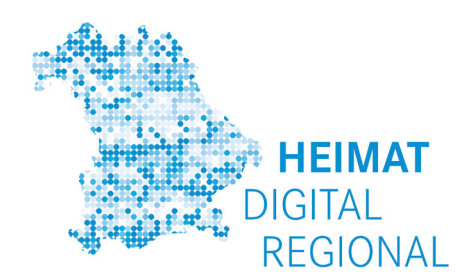

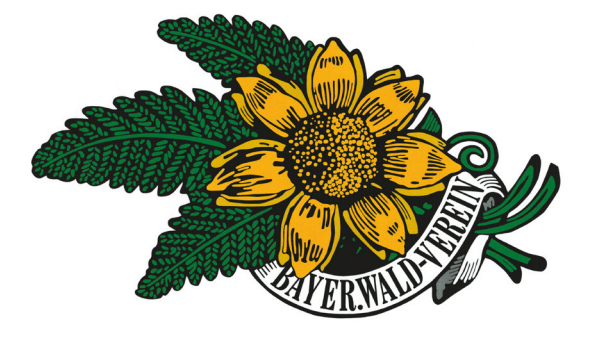

Projektträger:

Bayerischer Wald-Verein e.V. gefördert durch das Bayerische Staatsministerium der Heimat und Finanzen <u>Förderrichtlinie</u>: Heimat-Digital-Regional

Gesamtkosten: Rund 300.000 Euro, Förderung: 90 %

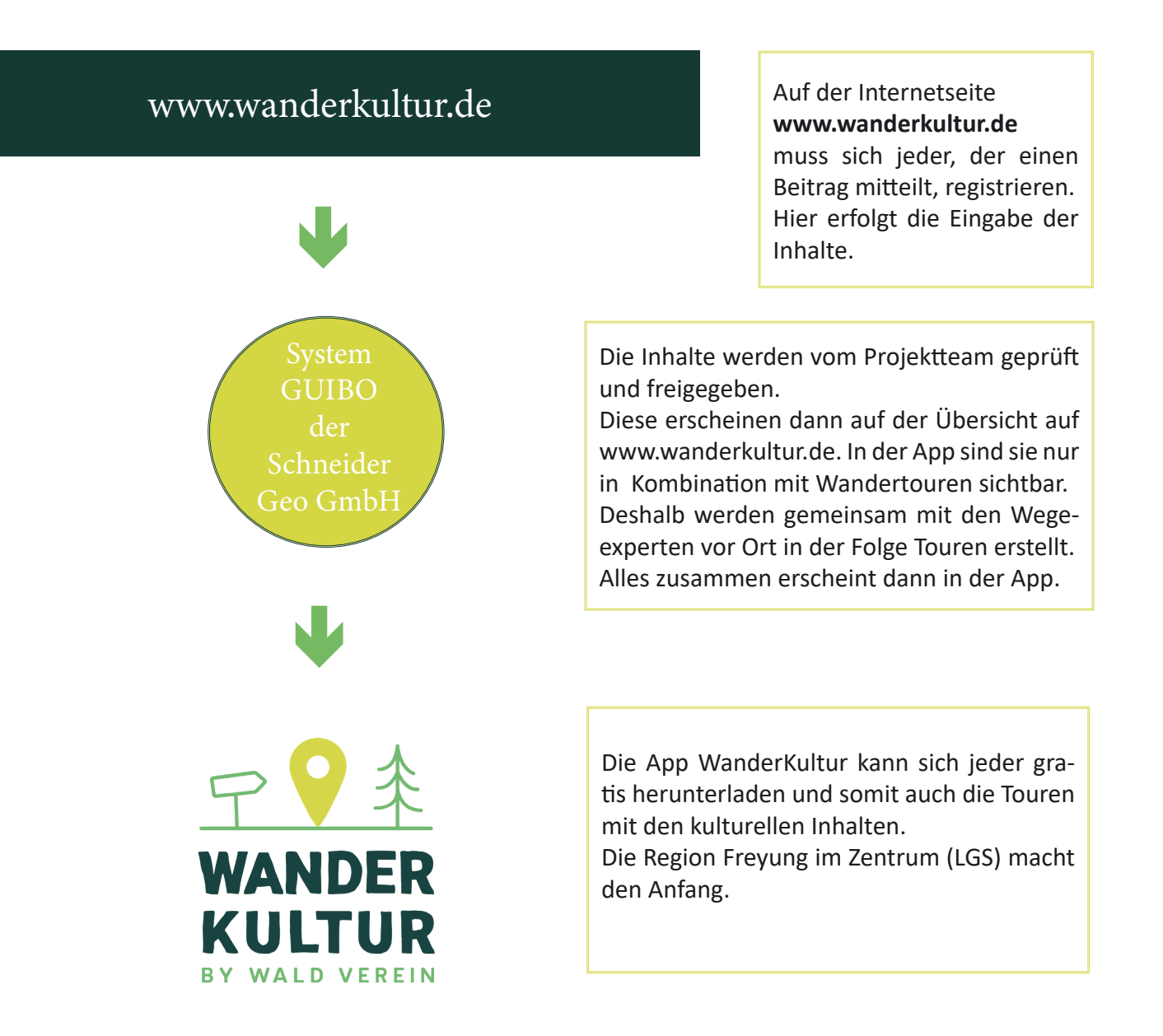

Durch die Navigationsfunktion wird Heimatgeschichte im Gelände lebendig. Generell ist die App für alle Generationen und Zielgruppen geeignet, da die Inhalte ein breites Themenspektum beeinhalten. Die Vielfalt der Inhalte macht die APP zum einzigartigen Wandererlebnis.

Mit **WanderKultur** beginnt nun also eine spannende Reise durch die Geschichte(n) der Region. Nach und nach entsteht so ein digitaler, kulturhistorischer Wanderführer für den gesamten Bayerischen Wald, bei dem alle Inhalte auch den jeweiligen Autoren zugeordnet sind. So wird das eigene Wissen, verknüpft mit dem Namen, erhalten und in die Zukunft getragen.

Wir freuen uns auf viele Beiträge!

## Schritt für Schritt Anleitung

## **1. Benutzerkonto anlegen**

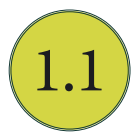

Gib in deinem Browser (Firefox, Safari, Internet Explorer, Microsoft Edge), mit dem du auch sonst ins Internet gehst und surfst) www.wanderkultur.de ein.

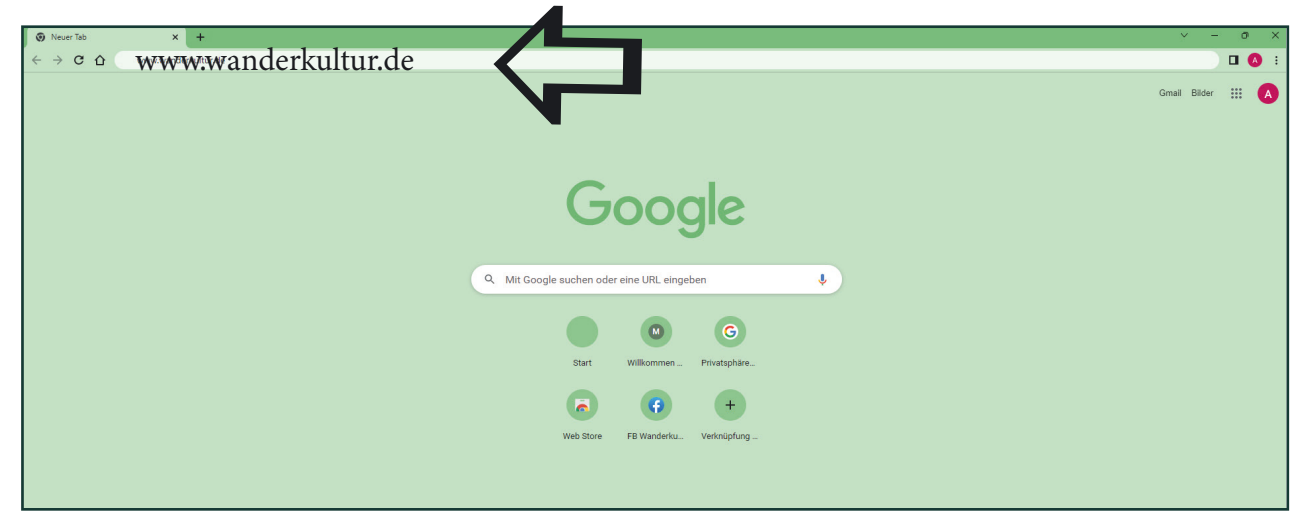

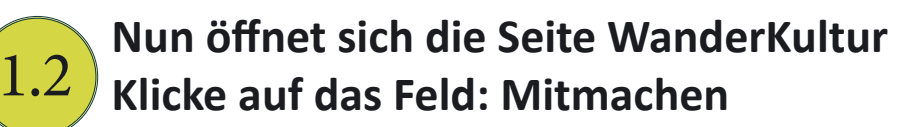

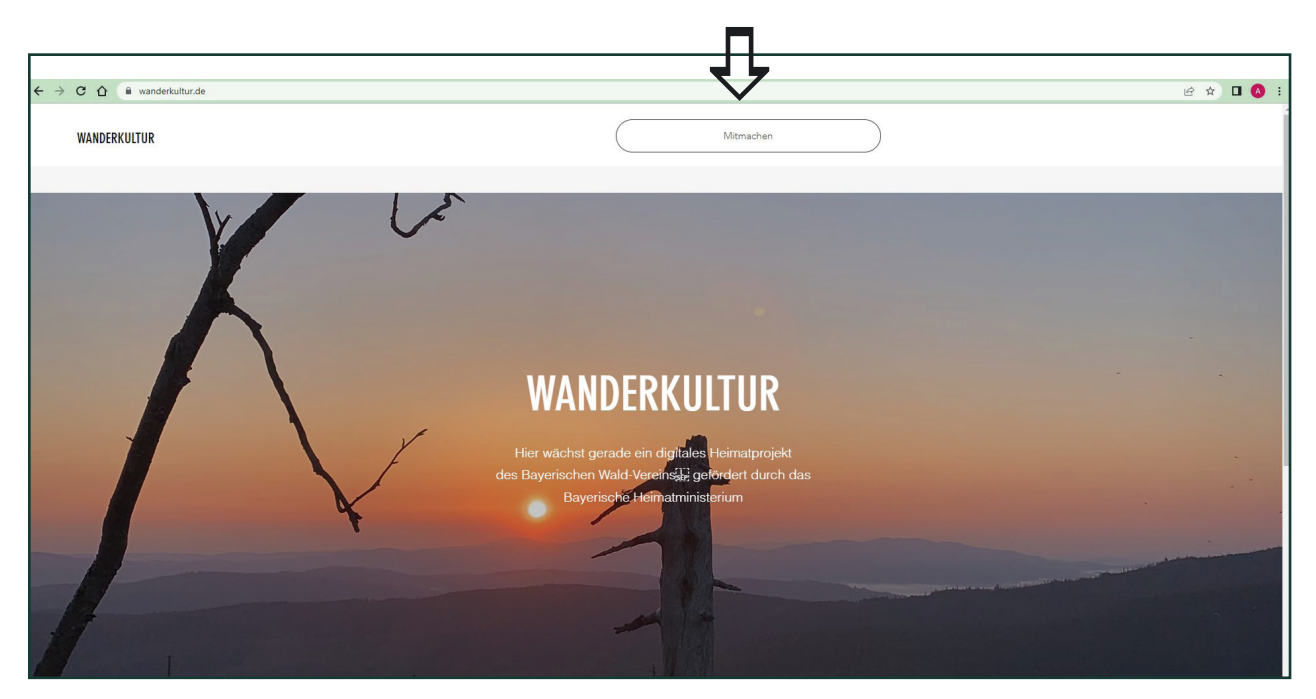

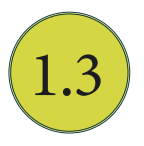

Du bist nun auf der nächsten Seite, auf der kurz erklärt wird, auf was es bei den Inhalten ankommt:

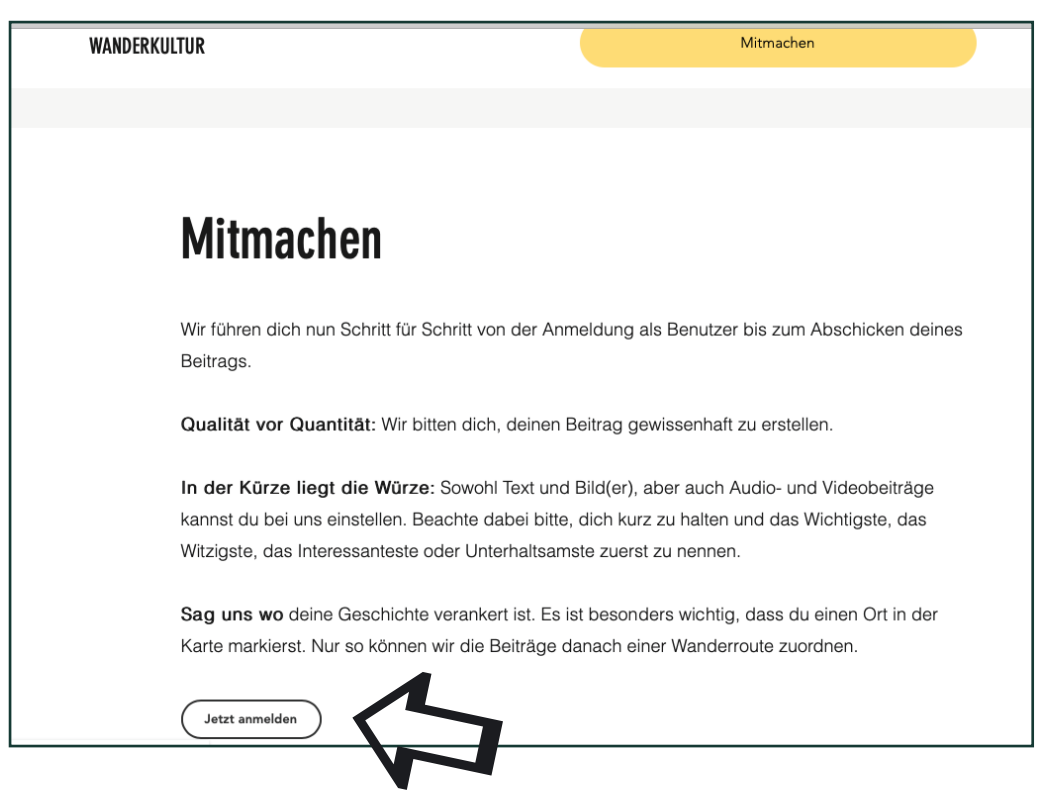

Doch zuallererst musst du dir mit deinen persönlichen Daten bei Jetzt anmelden ein Benutzerkonto anlegen.

(Wichtig: Bist Du bereits registriert, überspringe diesen Punkt und setze die Anmeldung bei Punkt 1.6 fort)

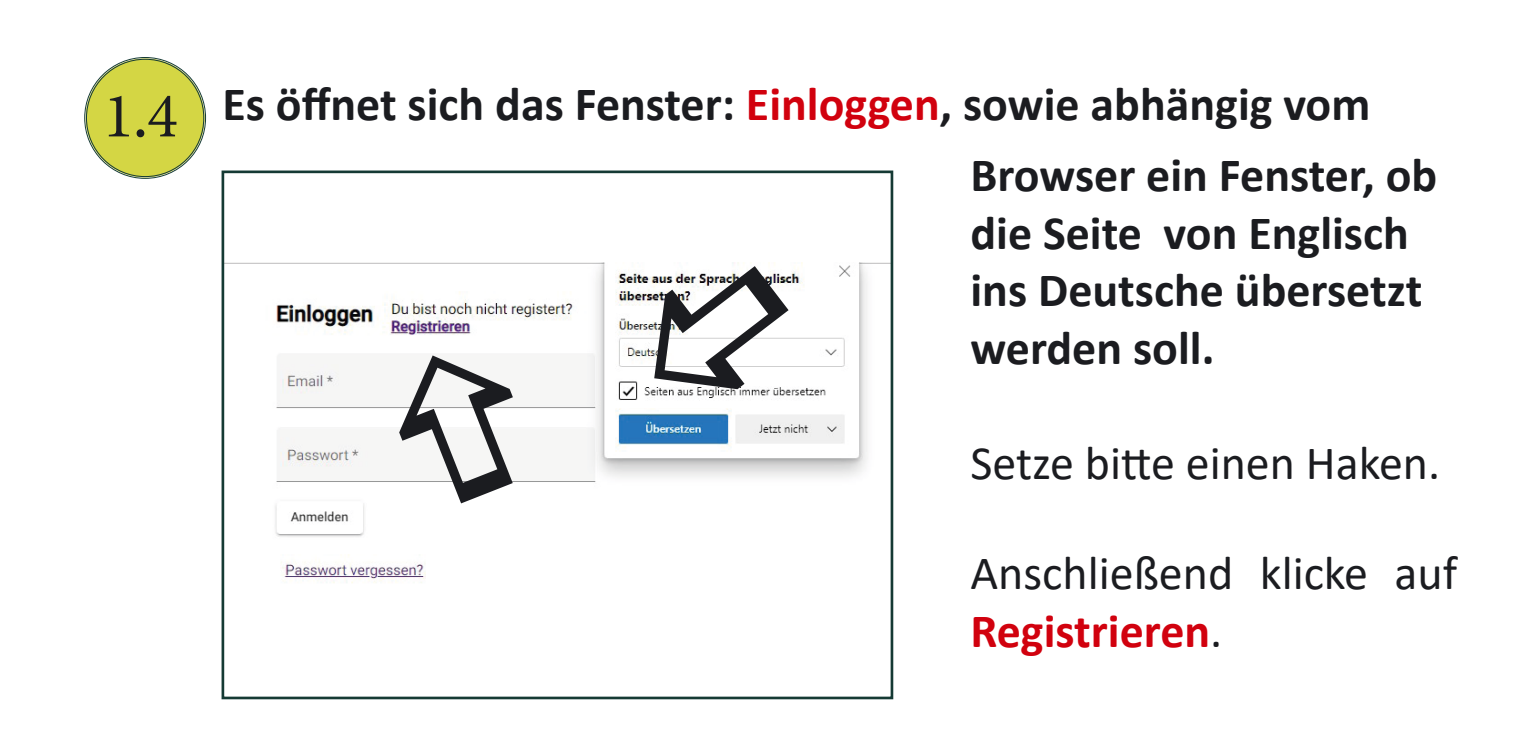

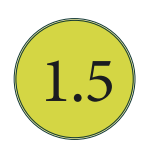

### Nun erscheint das Fenster zum einmaligen Registrieren.

| _    |            |  |
|------|------------|--|
| Rogi | ictrioron  |  |
| neg  | Sulficient |  |

| Die Beiträge gehen nicht automatisch online,<br>sondern werden erst durch die Redaktion<br>freigeschaltet. Dabei kann es auch zu Rückfragen<br>kommen, weshalb wir ein paar Daten von dir<br>brauchen. Alle mit einem * markierten Felder sind<br>Pflichtfelder. |
|----------------------------------------------------------------------------------------------------|
| Vorname *                                                                                                    |
| Nachname *                                                                                                    |
| Email *                                                                                                    |
| Passwort *                                                                                                    |
| Sektionszugehörigkeit (für Mitglieder)                                                                                                    |
| oder Wohnort (für Nichtmitglieder)                                                                                                    |
| Telefonnummer *                                                                                                    |
| Registrieren                                                                                                    |
| Du bist schon registert? <u>Einloggen</u>                                                                                                    |

Du erstellst damit auch dein eigenes Benutzerkonto, auf das du jederzeit zugreifen kannst und z. B. deine Texte weiterbearbeiten kannst.

Telefonnummer und E-Mail-Adresse sind nur für das Projektteam sichtbar, damit wir bei Bedarf nachfragen können. Öffentlich sind diese Daten nicht sichtbar!

Gib ein beliebiges 6-stelliges Passwort ein.

Fülle bitte alle Felder aus und klicke dann auf **Registrieren**.

Sobald du auf **Registrieren** gedrückt hast, bekommst du innerhalb weniger Minuten eine Bestätigungs E-Mail.

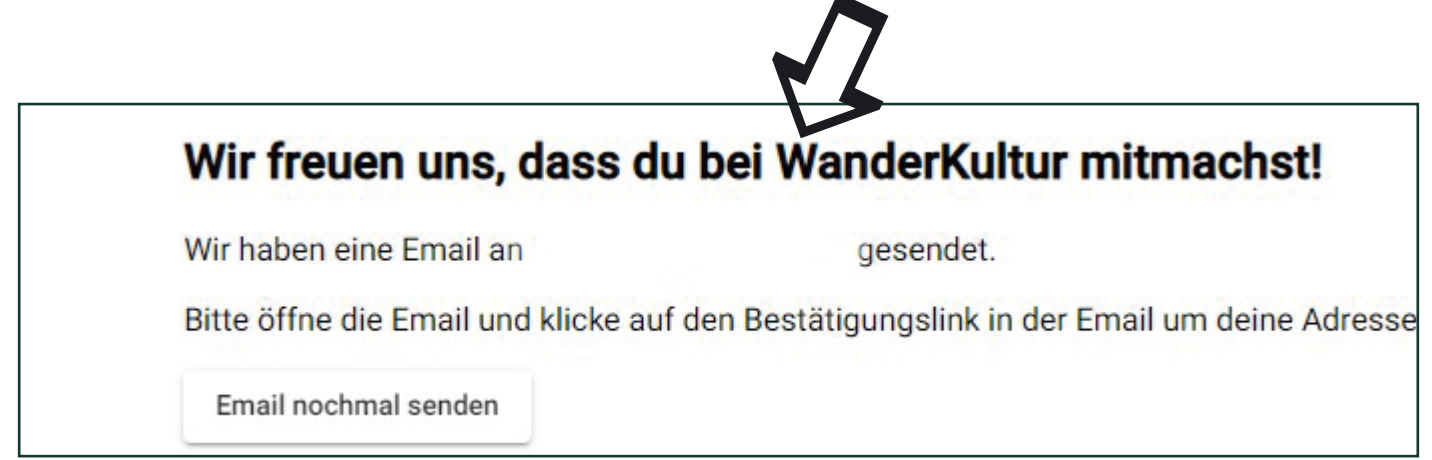

!Achtung! Da diese E-Mail automatisch von einer "Maschine" generiert wird, kann es sein, dass diese im Spam Ordner landet.Kontrolliere bitte deshalb auch diesen.

So sieht der Bestätigungslink aus. Leider derzeit noch auf in englischer Sprache. Wir bleiben dran, dies zu lösen.

Du musst jetzt nur auf diesen blauen Link drücken und die Registrierung ist abgeschlossen. Es heißt dann: "Your Email has been verified".

| Bitte bestätige deine Email Adresse für Wanderku                                                                                                    | ltur.de, klicke auf den    |
|----------------------------------------------------------------------------------------------------|----------------------------|
| NP noreply@bayerwald-prd.firebaseapp.com<br>An                                                                                                    |                            |
| Hello,                                                                                                    |                            |
| Follow this link to verify your email address.                                                                                                    |                            |
| https://mitmachen.wanderkultur.de/verify-email-address?<br>mode=verifyEmail&oobCode=TGE_aUZAN9IqhR6sYGpD-<br>t3gFhW2qH2YxjYtucpL01UAAAGD5RZHYA&apiKey=AlzaSyB9FFKMhH86 | ckjSDsxLDHCyzogsXuDyJMFY⟨= |
| If you didn't ask to verify this address, you can ignore this email.                                                                                                   |                            |
| Thanks,                                                                                                    |                            |
| Your project-677538426148 team                                                                                                    |                            |
|                                                                                                    |                            |

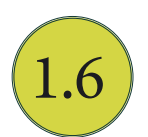

# Nun kannst du dich mit deiner E-Mail Adresse und deinem Passwort anmelden.

| Registricien |
|--------------|
|              |
| M            |
|              |
| ssen?        |
|              |

(Wenn du das Passwort nicht mehr weißt, kannst du auf "Passwort vergessen" klicken und bekommst auf deine E-Mail-Adresse eine Nachricht/Link, den du bestätigen musst. Anschließend kannst du ein neues Passwort festlegen.)

## Das ist dein Benutzerkonto

| Startseite                                            | 2 Lage                                                      | 3 Beschreibung                                        | 4 Fotos                | 5 Audio/Video              | 6 Einordnung       | 7 Fertig      |
|-------------------------------------------------------|-------------------------------------------------------------|-------------------------------------------------------|------------------------|----------------------------|--------------------|---------------|
| Iallo Manue<br>Ile deine eigenen<br>ind hier aufgefüh | <b>la Lang</b><br>Beiträge siehst de<br>rt, damit du sie sp | u hier in deinem Benutzerko<br>äter vollenden kannst. | nto. Artikel, die gesp | eichert, aber noch nicht a | bgeschickt wurden, | Neuer Beitrag |
|                                                       |                                                             |                                                       |                        |                            |                    | ~             |
| In Bearbeitung                                        |                                                             |                                                       |                        |                            |                    |               |

In **Bearbeitung** werden alle deine Artikel gespeichert. Das geschieht automatisch, wenn du einen Artikel nicht fertigstellst und abschickst, sondern stattdessen wieder von vorne mit der Eingabe anfängst.

So hast du jederzeit die Übersicht und weißt, was noch in **Bearbeitung** ist und was bereits **fertig** und abgeschickt ist.

!Achtung! Auf deine abgeschickten Artikel kannst du nicht mehr zugreifen.

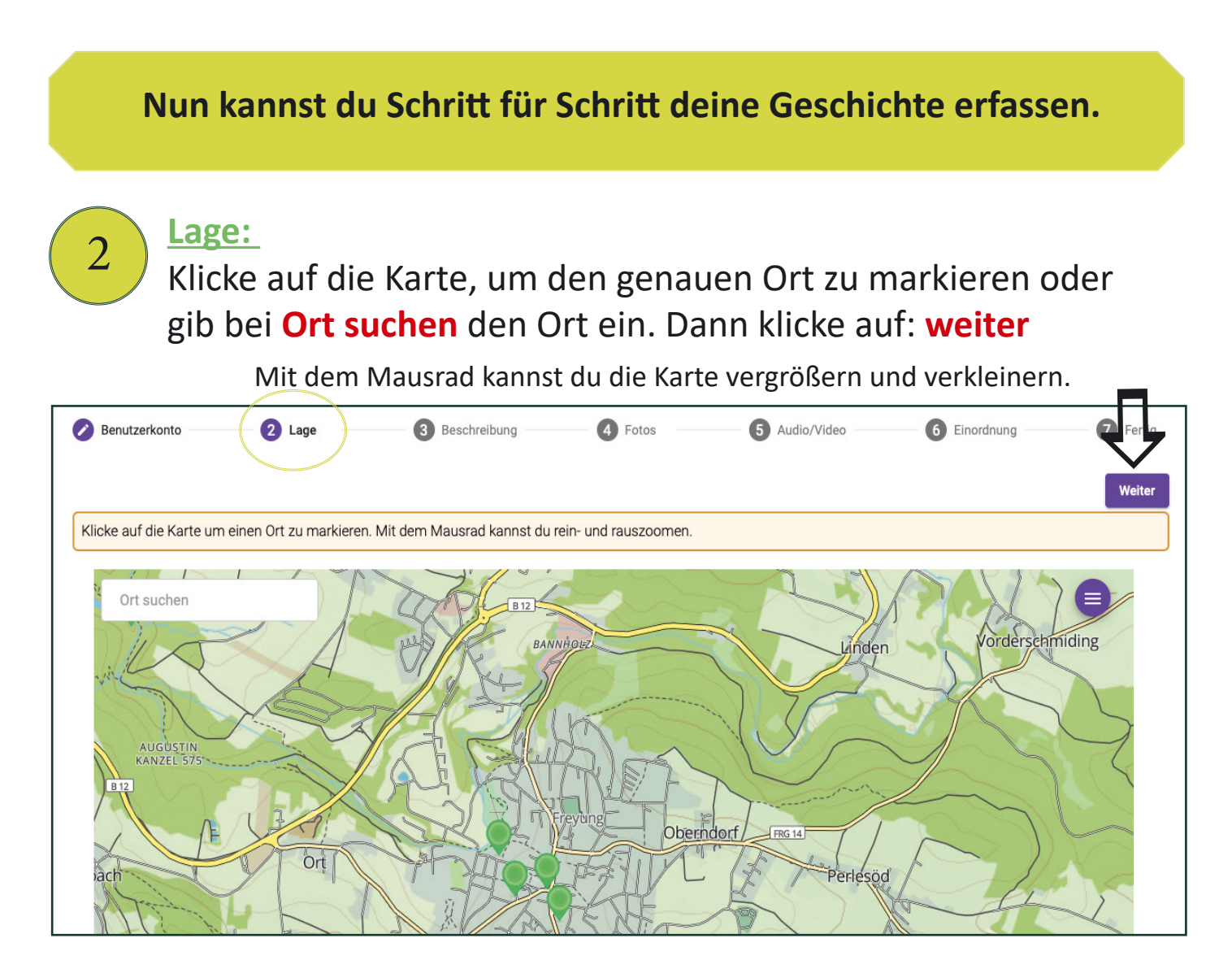

Eingabe der Inhalte per Handy:

Wenn du mit dem Handy Internetempfang hast, kannst du auch im Gelände auf wanderkultur.de gehen.

In der Handyansicht hast du ein Kreuz, mit dem du deinen aktuellen Standort markieren kannst. Zuvor musst du aber deinem Handy über die Einstellungen -> Datenschutz -> Ortungsdienste —> für deinen Browser z.B. safari den Zugriff erlauben.

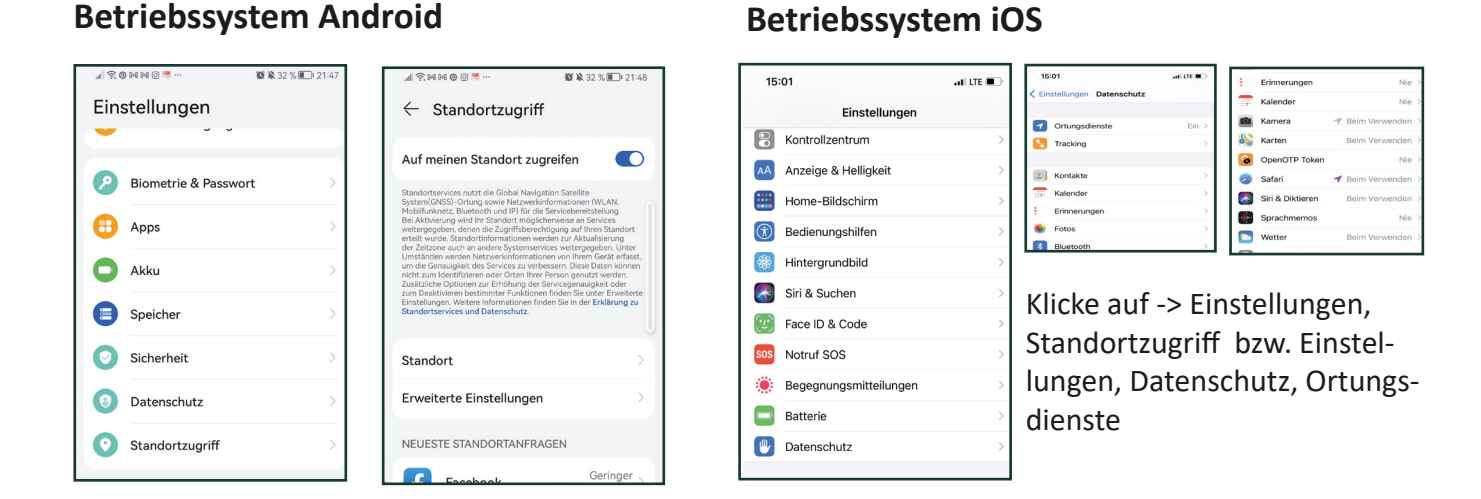

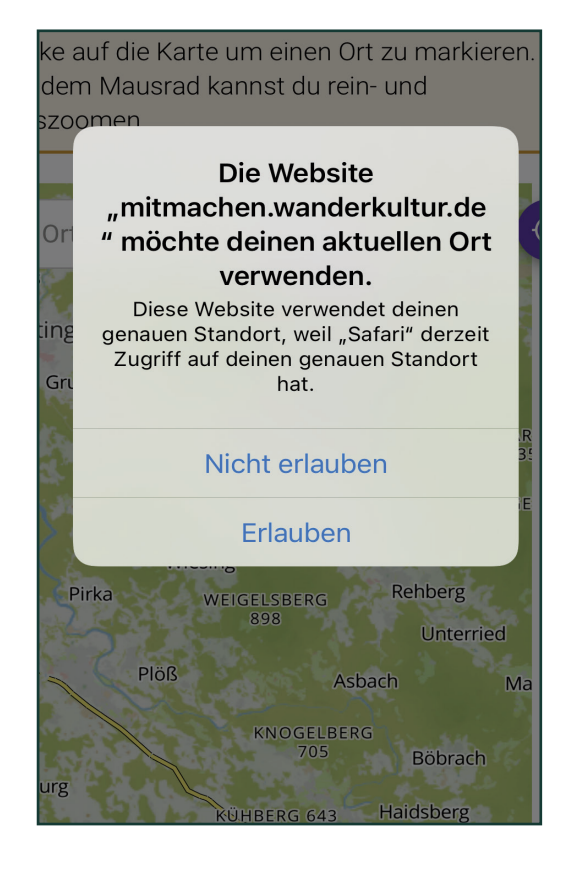

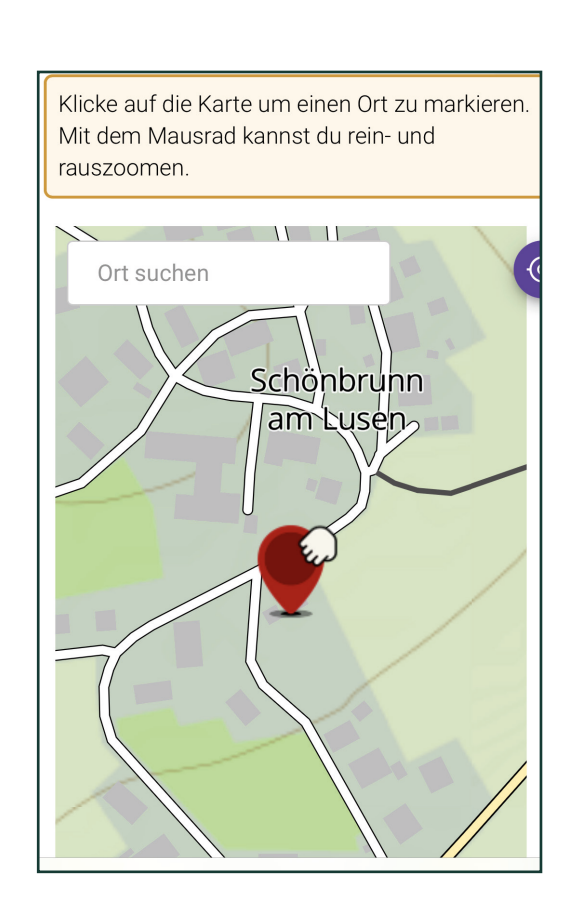

| 3 Besch                                                                    | hreibung/Texteinga                                   | ibe:    |               |                           |                    |
|----------------------------------------------------------------------------|------------------------------------------------------|---------|---------------|---------------------------|--------------------|
| Benutzerkonto  Zurück  Titel (max. 40 Zeichen) *  Haupttext (2500 Zeichen) | 2 Lage<br>3 Beschreibung<br>Sib einen Titel ein<br>* | • Fotos | s Audio/Video | <sup>(3)</sup> Einordnung | 7 Fertig<br>Weiter |
|                                                                            |                                                      |         | Dann klicke   | auf "weite                | r"                 |

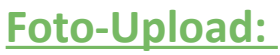

4

Hier kannst du deine Fotos zum Text und Ort hochladen. Bist du mit deinem Handy unterwegs und gibst im Gelände einen Inhalt ein, kannst du mit der Schaltfläche auch direkt ein Foto aufnehmen.

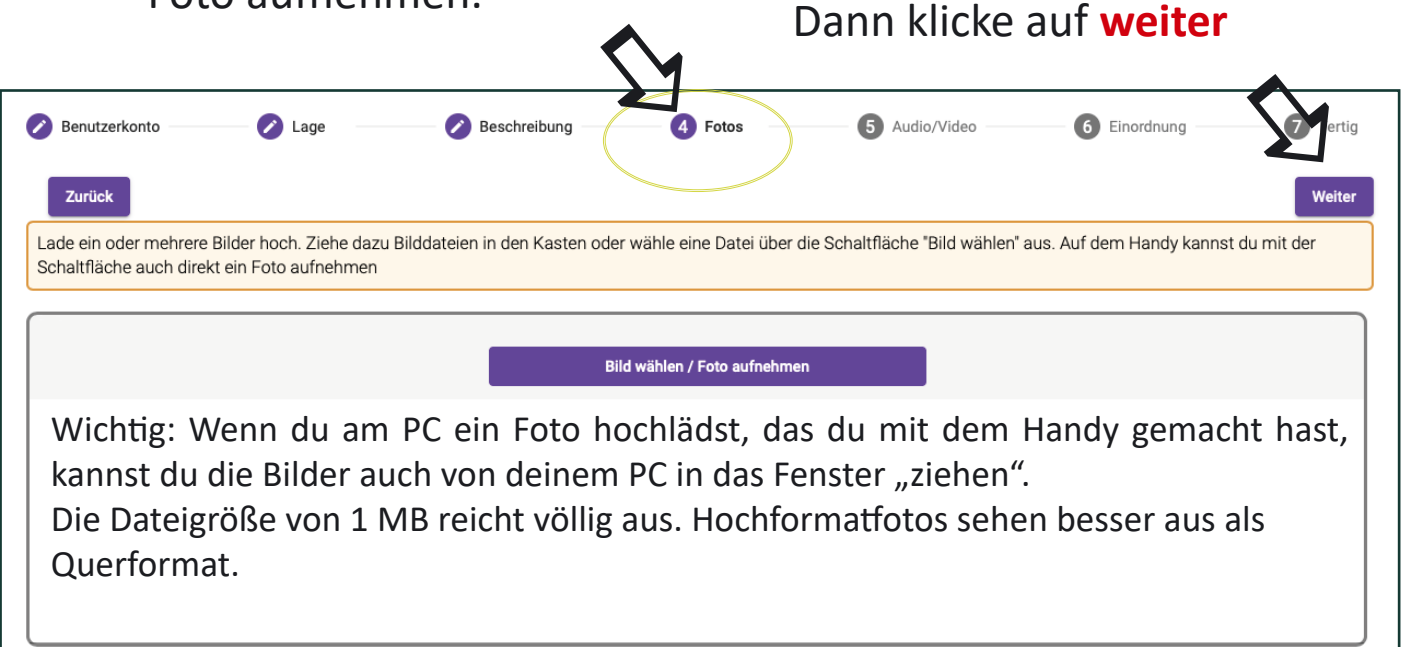

Wenn du ein Foto am PC hochlädst, das du mit dem Handy gemacht hast und bei dem die Standortkoordinaten abgespeichert sind (was du wie auf Seite 8 erläutert über die Ortungsdienste in deinen Einstellungen (für die Kamera) erlauben kannst), dann wirst du vom System gefragt, ob du diese Daten als neuen Standort verwenden möchtest. Dies ist vor allem dann sinnvoll, wenn Orte abgelegen, mitten im Wald liegen und du sie über die Karte nicht zuverlässig bestimmen kannst.

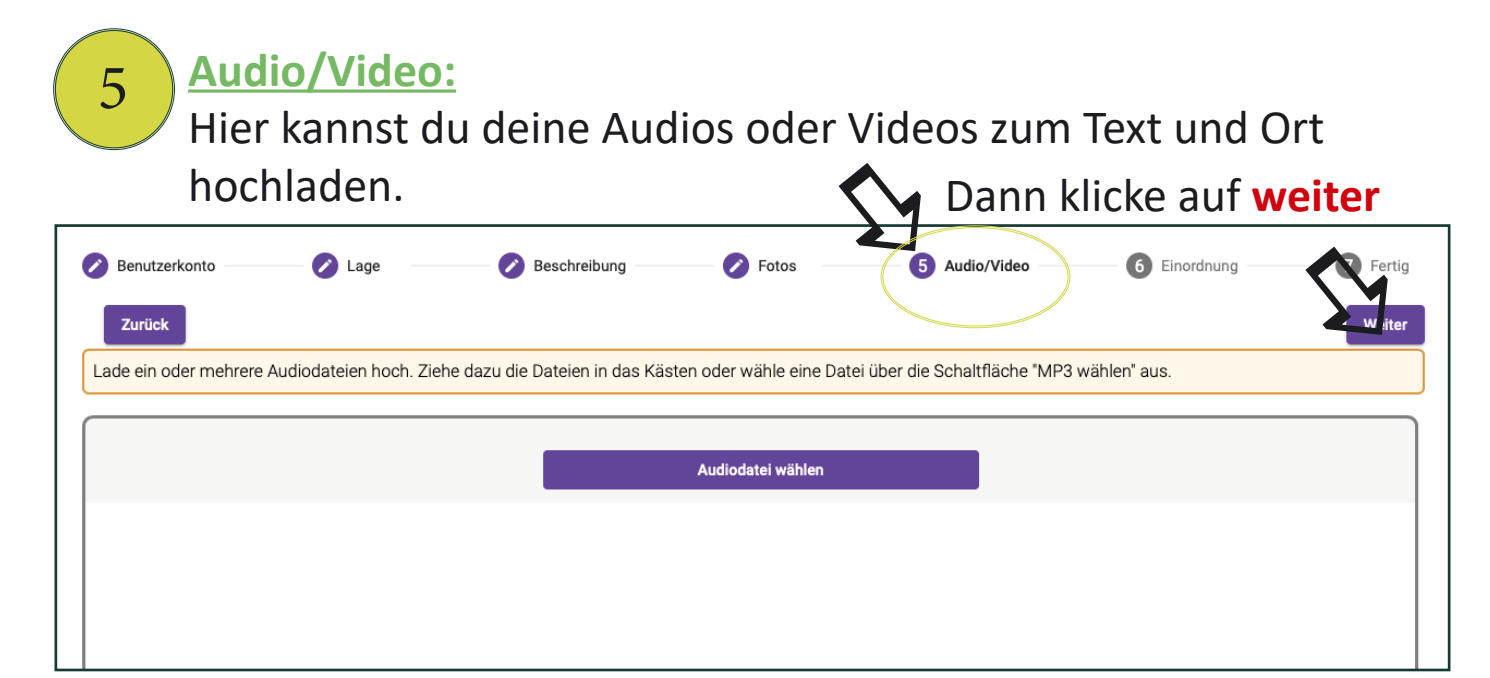

**Einordnung inhaltlich und Quellenangabe:** 

6

Nun ist es noch erforderlich, die Geschichte thematisch zu den aufgeführten Punkten zuzuordnen und die Quellenangabe anzugeben.

| Benutzerkonto ——— 🧭 Lage                                                      | Beschreibung 🧷 🧭                                                                                                    | Fotos 🛛 🕜 Audio                                 | o/Video 6 Einord                | nung 7 Fertig          |
|-------------------------------------------------------------------------------|----------------------------------------------------------------------------------------------------|-------------------------------------------------|---------------------------------|------------------------|
| Zurück                                                                        |                                                                                                    | them                                            | natisch zuordnen                | Abschicken             |
| elche der folgenden Eigenschaften tr                                          | ifft auf diesen Ort zu?                                                                                                    |                                                 |                                 |                        |
|                                                                               |                                                                                                    |                                                 |                                 |                        |
| Kulturgeschichte Handwerk Trif                                                | tanlage Brauchtum Ortsgeschichte Bay                                                                                         | rern-Böhmen Kultur in der La                    | ndschaft Bauwerk Archi          | itektur Marterl        |
| Feldkreuz Gipfelkreuz Pestsäule                                               | Kapelle Kirche Totenbrett Kulturd                                                                                            | enkmal Pilgerweg Kirche                         | ensteig Schmugglerweg           | Handelsweg             |
| Eisenbahn Kunst Künstler M                                                    | Aalerei Bildhauerei Literatur Glaskunst                                                                                      | Film & Fernsehen Persör                         | nlichkeit Sagen / Legenden      | Weirazg'schichten      |
| Anekdote / G'schichterl Überliefertes                                         | persönliche Erinnerung Lebensgewohnheit                                                                                      | ten Natur Aussichtsplatz                        | z prägendes Landschaftseler     | ment Naturschutz       |
| Tiere Pflanzen Geologie Na                                                    | turdenkmal Trinkwasserquelle Unterstand                                                                                      | Schutzhütte Einkehrmög                          | lichkeit Geschichte Bayerisc    | her Wald-Verein        |
| Sonstiges                                                                     |                                                                                                    |                                                 |                                 |                        |
|                                                                               |                                                                                                    |                                                 |                                 |                        |
| ast geschafft! Nur noch eine Bitte: Wa                                        | nderKultur will von Anfang an Wert auf Qualität                                                                              | legen. Manche Beiträge (mün                     | ndlich Überliefertes) sind hoch | interessant und        |
| iterhaltsam, aber nicht nachprüfbar -<br>/ahrheitsgehalt möglichst hoch sein. | <ul> <li>das brauchen sie auch nicht. Bei anderen Inha</li> <li>Bitte bewerte deinen Beitrag selbst mithilfe folg</li> </ul> | Iten hingegen (geschichtliche<br>ender Symbole. | Hintergründe, wissenschaftlic   | che Themen) sollte der |
|                                                                               |                                                                                                    |                                                 |                                 |                        |
| ) selbst erlebt / mündlich überliefert<br>) von sachkundigen Personen erfah   | / vom Hören-Sagen<br>en oder selbst gelesen                                                                                  |                                                 |                                 |                        |
| ) wissenschaftlich oder historisch b                                          | elegt                                                                                                    |                                                 |                                 |                        |
|                                                                               | Wähle bitte aus einem de                                                                                                    | er drei Punkte au                               | s und gib,                      |                        |
| ib hier bitte noch deine Quelle an: *                                         |                                                                                                    |                                                 | 0 - /                           |                        |
|                                                                               | falls vorhanden, eine Oue                                                                                                    | lle an.                                         |                                 |                        |

Wir wollen – auch auf Wunsch der Regierung – von Anfang an Wert auf Qualität unserer Inhalte legen. Es gibt Geschichten, die man nicht nachprüfen muss / kann, weil sie mündlich überliefert sind. Andere Inhalte, die sich auf Geschichte oder wissenschaftliche Erkenntnisse beziehen, wollen wir nicht "einfach so" freischalten.

Geschafft: Wenn du fertig bist, klicke auf abschicken! Danke.

## So sieht es danach aus

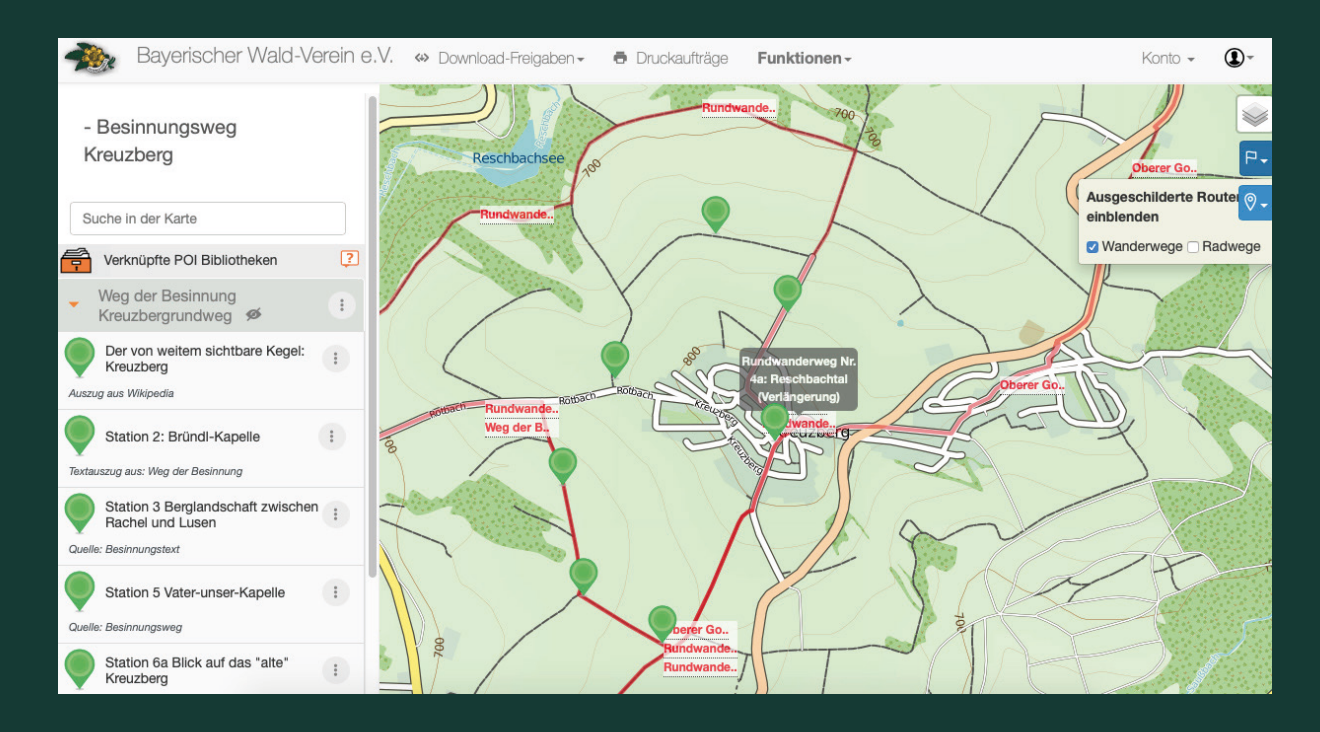

Wir sehen im System alle Punkte, die eingegeben wurden und können sie zu Wandertouren verbinden. Hier werden wir auch auf die Unterstützung der örtlichen Wanderführer angewiesen sein. In der App kann man alle Touren separat als "Paket" herunterladen, so dass alles auch ohne Internetzugang im Gelände zur Verfügung steht.

#### Euer Wissen ist wertvoll und euer Name ist mit eurer Geschichte verknüpft.

Mit WanderKultur können wir die vielen Geschichten erhalten und sie auf moderne Weise der ganzen Bevölkerung zugänglich machen.

> Probiert es einfach aus. Wir freuen uns auf viele verschiedene Geschichten!

#### Euer Projektteam.

Impressum: Herausgeber: Bayerischer Wald-Verein e.V/Projekt Wander-Kultur Geschäftsstelle: Stadtplatz 11 94227 Zwiesel Tel: 09922/9265 E-Mail Hauptverein: info@bayerischer-wald-verein.de www.bayerischer-wald-verein.de V.I.S.d.P: Markus Kerner, Vorsitzender Bayerischen Wald-Verein e.V. Druck: 30 Stück Torodesign Redaktion/Layout: Projektteam WanderKultur IT-WanderKultur: Firma Schneider Geo Design: Agentur Weissraum

## Wir, das Projektteam, stehen EUCH mit Rat und Tat zur Seite.

Scheut euch also nicht, uns bei Fragen zu kontaktieren: E-Mail: info@wanderkultur.de

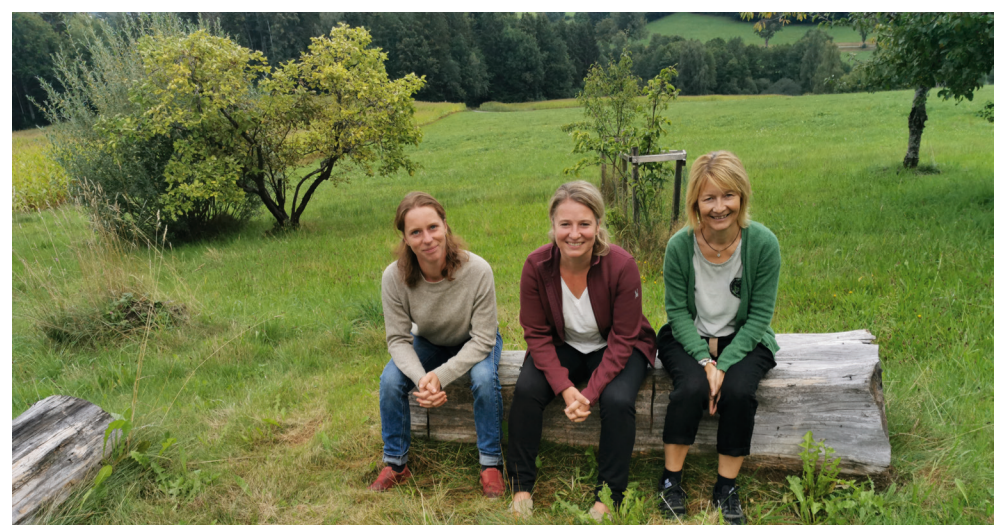

**Claudia Seidl** Projektmitarbeiterin

Manuela Lang Projektleitung Alexandra Linzmeier Projektmitarbeiterin

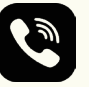

0151/149 197 52

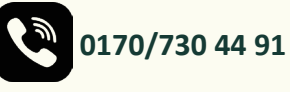

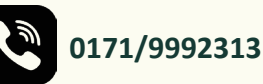

claudia@wanderkultur.de 🔀 manuela@wanderkultur.de 🔀 alexandra@wanderkultur.de

Wir konzipieren WanderKultur von Grund auf und bei so einem Projekt ist es wie beim Wandern:

Es kann auf dem Weg Hindernisse geben.

Es können gerade zu Beginn auch mal Probleme auftauchen.

Bitte meldet euch dann bei uns – das hilft uns sehr! Vielen Dank!

## Wir sind auf Social Media:

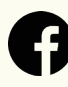

wanderkultur.de

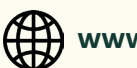

(H) www.wanderkultur.de

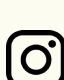

**O** wanderkultur

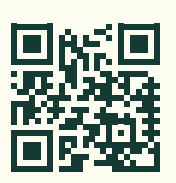

Mit dem Newsletter informieren wir euch.